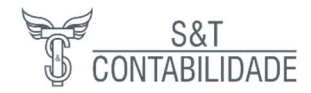

# **MANUAL NIBO**

#### Manual para uso do EMAIL / NAVEGADOR

O escritório enviará os documentos para pagamento pelo portal Nibo, no primeiro acesso você irá cadastrar uma senha e com ela poderá acessar o aplicativo e o site.

Passo 01: As guias serão enviadas e você receberá um email parecido com o print abaixo:

|                                                                  | montoo                                      |                                        |                                             |  |
|------------------------------------------------------------------|---------------------------------------------|----------------------------------------|---------------------------------------------|--|
| IMPORTANTE:<br>Estes documentos<br>Antes de realizar o           | s já foram enviados<br>o pagamento, verifiq | anteriormente.<br>Jue se os mesmos já  | foram pagos.                                |  |
| Olá, Henrique.                                                   |                                             |                                        |                                             |  |
| Este é apenas um le<br>documentos da emp<br>LT, listados abaixo. | embrete de que hoje<br>presa SPEROTTO &     | (06/09/2022) é o dia<br>TOMAZELLI CONT | a de vencimento dos<br>ABILIDADE E SERVIÇOS |  |
|                                                                  | documento para visu                         | alizá-lo.                              |                                             |  |
| Clique no nome do c                                              |                                             |                                        |                                             |  |
| Clique no nome do c<br>Documento                                 | Referência                                  | Vencimento                             | Status                                      |  |

Passo 02: Ao clicar sobre a guia (destacada em azul) você será redirecionado para o site, onde fará o login com seu usuário e senha conforme print abaixo.

| nibe                                               |                        |
|----------------------------------------------------|------------------------|
| Bem-vindo ao Nibo Empresa                          | E-mail                 |
| Para acessar, faça o login com seu e-mail e senha. | henrique.agsp@gmaiLcom |
|                                                    | Senha                  |
|                                                    |                        |
|                                                    | Mantenha-me conectado  |
|                                                    | Entrar                 |
|                                                    | Esqueceu sua senha?    |

Sperotto & Tomazelli Contabilidade e Serviço Ltda – CNPJ 26.550.271/0001-04 Telefone (54) 3523-2283 Whatsapp (51) 4042-6213 rh@setcontabilidade.cnt.br

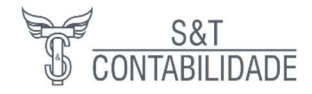

Passo 03: Abrirá uma nova tela com os as guias e documentos enviados conforme o print abaixo:

| 🚫 Nibo 😑                   | SPEROTTO & TOP<br>26.550.271/0001-04 | MAZELLI CONTAB               | $\sim$                           |              |            | 0                    |                     |
|----------------------------|--------------------------------------|------------------------------|----------------------------------|--------------|------------|----------------------|---------------------|
| 88 Início                  | Documentos                           | recebidos                    |                                  |              |            |                      |                     |
| EMPRESA                    | FILTRAR                              | Todos                        |                                  |              |            |                      |                     |
| Mais opções                | Todos                                | Buscar por                   | Período de vencimento            | Departamento |            |                      |                     |
| CONTADOR ^                 | Pendentes                            | 5                            |                                  |              | ~ Fi       | Itrar Limpar         |                     |
| 🖂 Documentos recebidos 🛛 🔇 | Não visualizados                     | 4                            | Esta semana   Este mês   Futuro  |              |            |                      |                     |
| Enviar documentos          | PAGAMENTOS                           | Exibindo 20 de 127 itens eno | ontrados                         |              |            |                      |                     |
| Arquivo permanente         | Vencidos                             | 1 Documento                  |                                  | Competência  | Vencimento | Valor Status         | Recebido em =       |
| Atendimento                | Em aberto                            | 5 🕞 FGTS MEN                 | SAL                              | 08/2022      | 06/00/2022 | 500.16 🖉 Em aborto   | 01/09/2022          |
| Comunicados                | Agendados                            | 0 Departamen                 | ito Pessoal                      | 00/2022      | 00/03/2022 | 555,10 Chrabello     | 08:41               |
| Mais opções                | Pagos                                | Darf INSS<br>Departament     | ito Pessoal                      | 08/2022      | 19/09/2022 | 1.116,43 💮 Em aberto | 01/09/2022<br>08:41 |
| outros                     |                                      | Departamen                   | SALÁRIO<br>Ito Pessoal           | 08/2022      | 15/09/2022 | Em aberto            | 01/09/2022<br>08:41 |
| Curso Nibo de              |                                      | Departament                  | DS E FUNCIONARIOS<br>nto Pessoal | 08/2022      | 19/09/2022 | 38,00 🕚 Em aberto    | 01/09/2022<br>08:41 |

Passo 04: Após clicar sobre a guia ela será aberta na tela e disponibilizada para impressão, após o pagamento solicitamos que obrigatoriamente você marque o imposto como pago para o sistema não ficar enviando lembretes desnecessários:

| Nibo Empresa (=                 | SPEROTTO & TOMAZELLI CO<br>26.550.271/0001-04 | ONTAB         | FGTS MENSAL & • ×                                                          |
|---------------------------------|-----------------------------------------------|---------------|----------------------------------------------------------------------------|
| BB Início                       | Documentos recebidos                          | S             | Competência Vencimento Valor Status<br>08/2022 06/09/2022 599.16 Em aberto |
| EMPRESA ~                       | FILTRAR                                       | Todos         |                                                                            |
|                                 | Todos B                                       | Buscar por    | ≡ GRF 1 / 1   − 100% +   🖸 🔊 🛨 🛱 🗄                                         |
| CONTADOR ^                      | Pendentes 5                                   |               |                                                                            |
| 🖂 Documentos recebidos  🖪       | Não visualizados 4                            |               | 115 01/980-9 26.550.271/0001-04 08/2022 07/09/2022                         |
| Enviar documentos               | PAGAMENTOS                                    | xibindo 20 de | 13-DEPÓSITO + CONTRIB SOCIAL 14-ENCARGOS 15-TOTAL A RECOLHER               |
| Arquivo permanente              | Vencidos 1                                    | Do            | 533,10 0,00 333,10                                                         |
| 💭 Atendimento                   | Em aberto 5                                   |               | **VALOR FGTS & RECOLHER ATE O DIA 07/09/2022**                             |
| Comunicados                     | Agendados 0                                   |               |                                                                            |
| Mais opções                     | Pagos                                         |               | 858800000059 991601792204 907668050823 655027100010 AUTENTICAÇÃO MECÂNICA  |
| OUTROS ^                        |                                               |               |                                                                            |
| 🖞 nibo <b>store</b>             |                                               |               | GRF - GUIA DE RECOLHIMENTO DO FGIS                                         |
| Curso Nibo de                   |                                               |               | GERADA EM 24/08/2022 - 09:53:40                                            |
| Gestão Financeira<br>na prática |                                               |               | GFIP - SEFIP 8.40                                                          |
| De-R\$-299,00<br>por R\$0,00    |                                               |               | 01-RAIÃO SOCIAL/NOME 02-DDD/TELEFONE                                       |
|                                 |                                               |               | SPEROTTO E TOMAZELLI CONTABILIDADE E SER (0054)35232283                    |

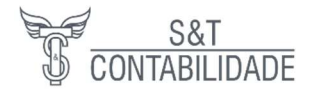

# Manual para uso do APLICATIVO

Passo 01: Download do programa através do Apple Store ou Google Play

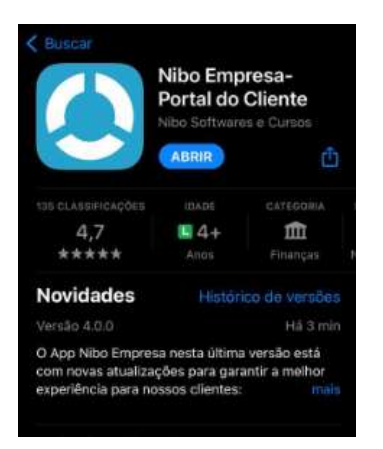

Passo 02: Logar com o usuário e senha cadastrados através do email

nibo

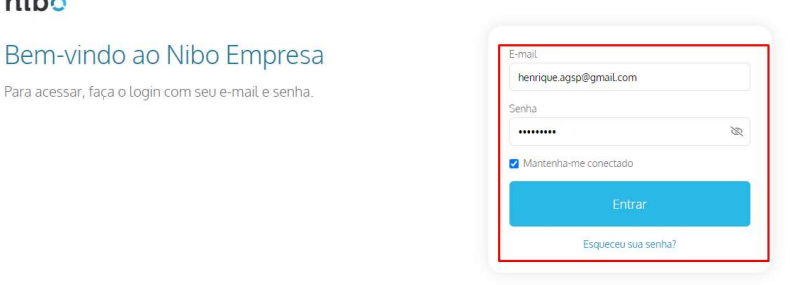

Passo 03: Acesso as guias, basta clicar em pagamentos que serão listadas todas as guias

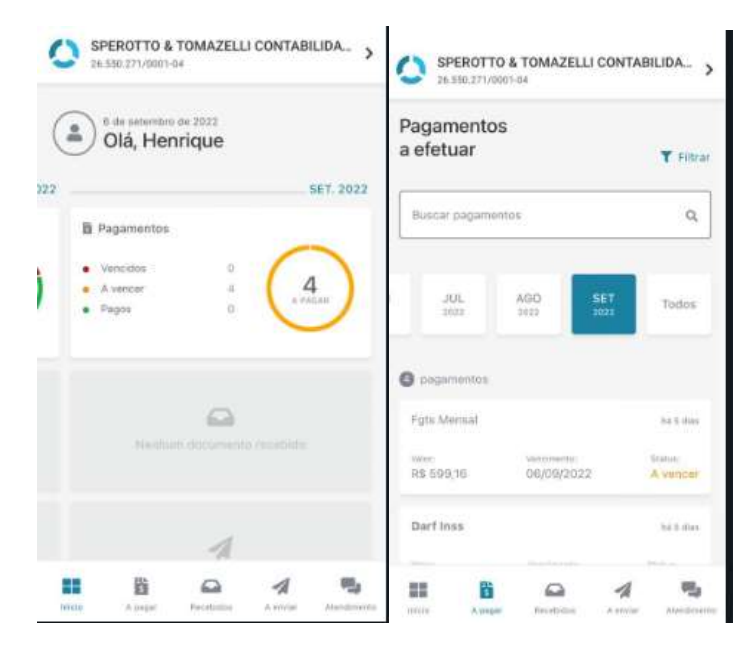

Sperotto & Tomazelli Contabilidade e Serviço Ltda – CNPJ 26.550.271/0001-04 Telefone (54) 3523-2283 Whatsapp (51) 4042-6213 rh@setcontabilidade.cnt.br

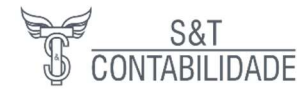

Passo 04 Impressão ou cópia do código de barras: clicando em visualizar documento a guia é grada em pdf para impressão e clicando em copiar código de barra ele salva o número para pagamento direto no aplicativo do seu banco, depois basta marcar o tributo como pago para evitar notificações desnecessárias.

| Pagamentos                    |                           | A wincar                |
|-------------------------------|---------------------------|-------------------------|
| pdf FGT                       | S MENSAL                  |                         |
| Valar:<br>R\$ 599,16          | Vencimental<br>06/09/2022 | Competència:<br>08/2022 |
| Ø Visualizar de               | ocumento                  |                         |
|                               |                           |                         |
| 🛄 Copiar códi                 | go de barras              |                         |
| Copiar códi<br>Marcar como pa | go de barras<br>Igo       |                         |
| Copiar códi                   | go de barras<br>Agu       |                         |
| Copiar códi                   | go de barras<br>190       |                         |

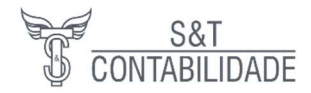

# Manual para uso do WHATSAPP CORPORATIVO

Primeiramente adicione o numero (51) 4042-6213 em seus contatos com S&T Contabilidade (ou o nome que facilite a identificação).

### Para solicitar alguma informação:

Quando você nos chamar pelo Whatsapp corporativo a seguinte mensagem automática será enviada:

## Olá! Escolha uma das opções abaixo para iniciarmos o seu atendimento:

#### 1 - Envie 1 para iniciar o atendimento

Para iniciar o atendimento você deverá responder essa mensagem com o número 1, somente nesse momento teremos a informação que você nos chamou e precisa de alguma informação.

Por esse número você consegue ter acesso as mais diversas informações da sua empresa, guias, parcelamentos, informações fiscais, contábeis, solicitar documentos de bancos, funcionários e até mesmo falar com alguma pessoa especifica.

Quando precisamos falar com você:

Você receberá inicialmente a seguinte mensagem:

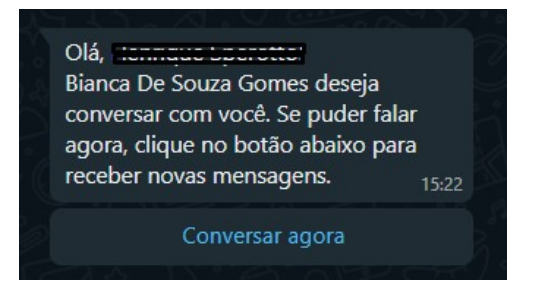

O nome do colaborador que precisa falar com você aparecerá na tela, nesse momento você deverá clicar em Conversar agora para podermos solicitar as informações necessárias, somente nesse momento você receberá as informações e documentos que precisamos lhe enviar.

O sistema também poderá solicitar para você apenas responder a mensagem, aí basta enviar um oi que conseguiremos falar com você.

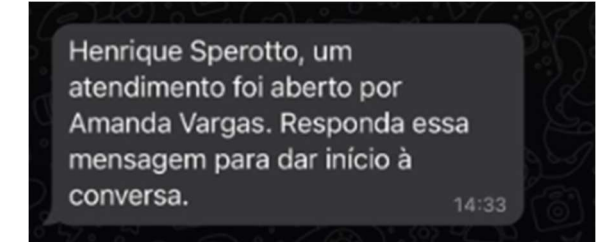

Vale lembrar que nosso whatsapp só tem suporte para arquivos pdf e de imagem, arquivos em word, excel e outros deverão ser enviados para os e-mails do escritório. E também você deve obrigatoriamente clicar em conversar agora, Enviar o numero1 ou responder a mensagem para que possamos conversar pelo Whatsapp conforme explicado acima, caso contrario NÃO TEREMOS ACESSO AS MENSAGENS QUE VOCE ENVIAR.